## 【AffiliateWave】アフィリエイトリンク取得

1. アフィリエイターページにログイン

<AffiliateWaveログインページ>

https://affiliate-wave.jp/contents.php?c=user\_login

| Affiliate Wave                                    |                                                                            | アフィリエイターログイン | <sub>広告主</sub> ログイン | お問い合わせ |
|---------------------------------------------------|----------------------------------------------------------------------------|--------------|---------------------|--------|
| アフィリエイタ・                                          | ーログイン                                                                      |              |                     |        |
| メールアドレスとパスワード<br>※アルファベットの大文字・小<br>※パスワードは定期的に変更い | を入力して「ログイン」ボタンをクリックしてください。<br>文字は区別されますので、入力の際はご注意ください。<br>ただくことをお勧めいたします。 |              |                     | 1      |
|                                                   | ログイン                                                                       |              |                     |        |
|                                                   | メールアトレス                                                                    |              |                     |        |
|                                                   | ロヴィン                                                                       |              |                     |        |
|                                                   | パスワードを忘れた方はこちら                                                             |              |                     |        |
|                                                   |                                                                            |              |                     |        |

2. 広告検索 をクリック

| Affiliate Wave |                                                | ↑ ホーム よ アカウント情報 🗉 ログアウト |
|----------------|------------------------------------------------|-------------------------|
| ● アフィリエイター名様   | ★ホーム                                           |                         |
| 「□ 掲載メディア      | 最新の状態に更新                                       |                         |
| 🗟 広告検索         | お知らせ                                           | 一覧を見る                   |
| 山 成果管理         | 2021/12/17 成果報酬単価の表示について                       |                         |
| ビレポート管理 🗸 🗸    |                                                | 0                       |
|                |                                                | 7月集計方の報酬売込み額<br>        |
|                | <b>し</b><br>一<br>一<br>一<br>の<br>の<br>一<br>報酬残高 |                         |
|                | 成果レポート                                         | 詳細を見る                   |
|                | 月別日別                                           |                         |

## 4. 提携中 > 素材取得 をクリック

※提携中に広告が表示されない場合には、提携申請が完了していません

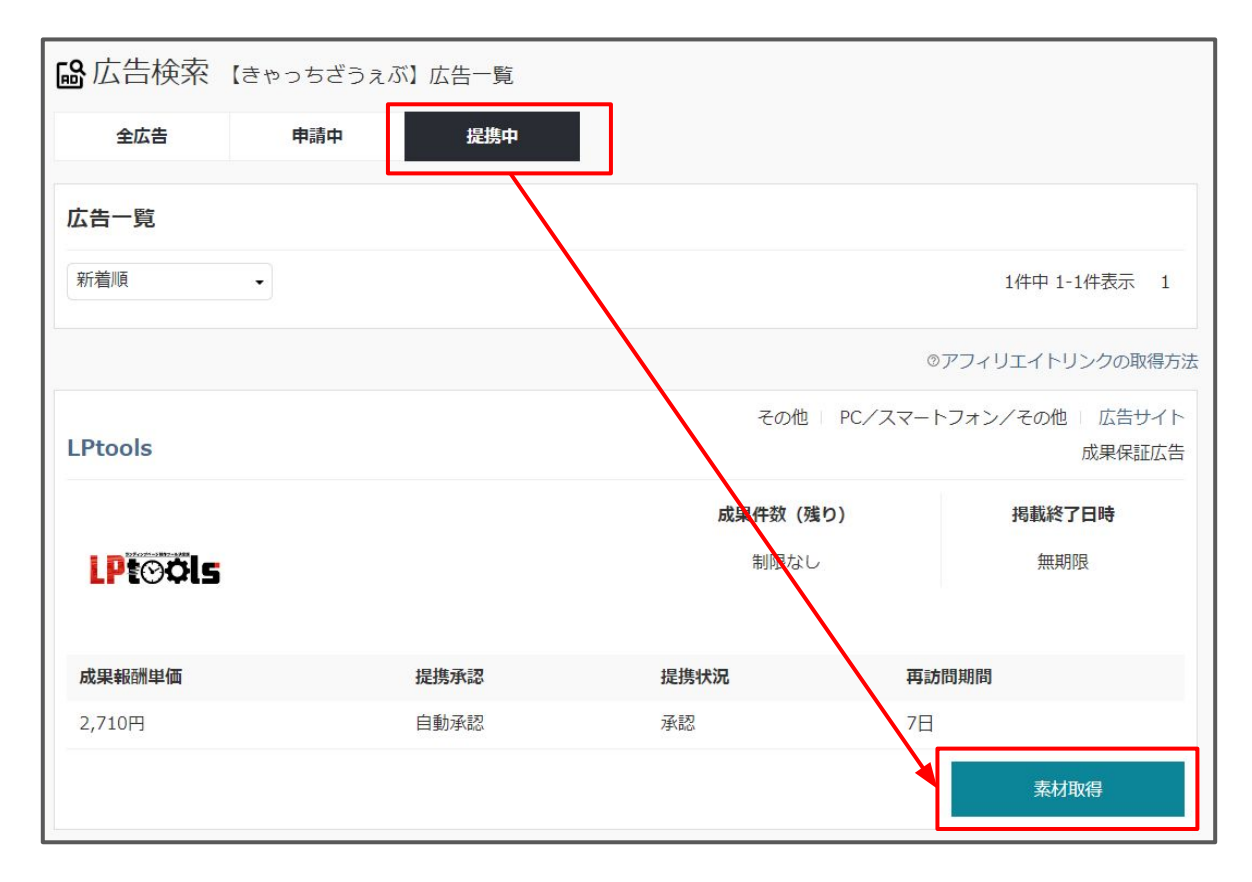

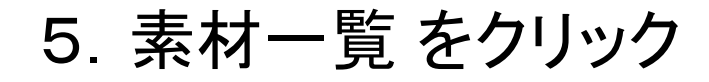

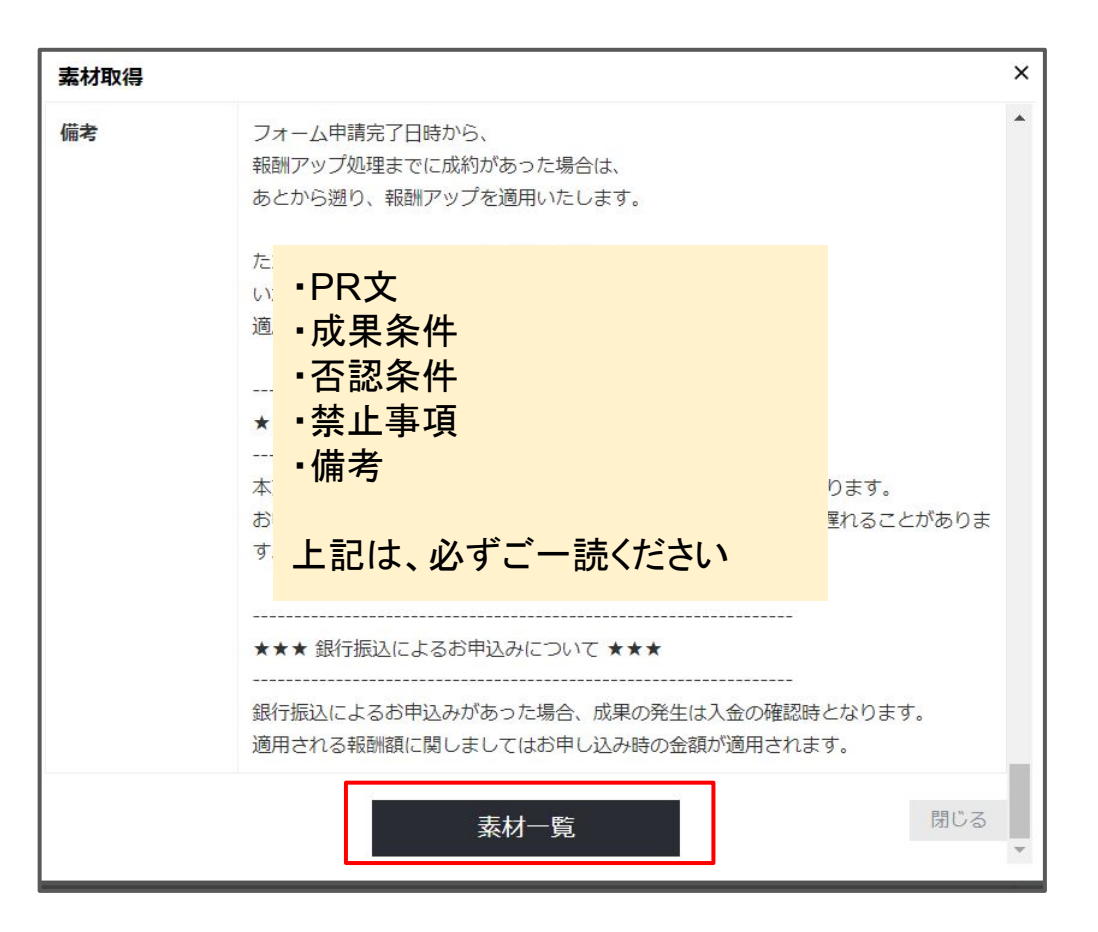

6. アフィリエイトリンク取得 をクリック

|                               | ③アフィリエイトリンクの掲載方法 |
|-------------------------------|------------------|
| 素材ID:T-0002                   | テキスト素材           |
| 一般向けのLP                       |                  |
| ※LPが2つありますので<br>用途に応じてご利用ください | アフィリエイトリンク取得     |
| 素材ID:T-0001                   | テキスト素材           |
| Catch the Web押しバージョンのLP       |                  |
|                               | アフィリエイトリンク取得     |

## 7. 広告URL(システム経由)をコピー >OK をクリック

| アフィリエイトリンク取得                                                                                                    | ×                    |                  |
|----------------------------------------------------------------------------------------------------|----------------------|------------------|
| 広告タグ                                                                                                    |                      |                  |
| <a affiliate-wave.jp="" data.php?i="&lt;br" href="https://affiliate-wave.jp/link.php?i=&lt;br&gt;&lt;/a&gt;&lt;img src=" https:="">"1" height="1" /&gt;</a> | >一般向けのLP 「D<br>width |                  |
| = 1 height= 1 /><br>広告URL (システム経由)                                                                                                    | <i>"</i>             | コピー完了            |
| https://affiliate-wave.jp/link.php?i=                                                                                                    | 0                    | クリップボードにコピーしました。 |
|                                                                                                    | 閉じる                  | ОК               |

※基本的にはアフィリエイトリンク単体が発行されている 「広告URL(システム経由)」をご利用ください。